# 2009

# Guide SAFIRH pour tous La disponibilité budgétaire

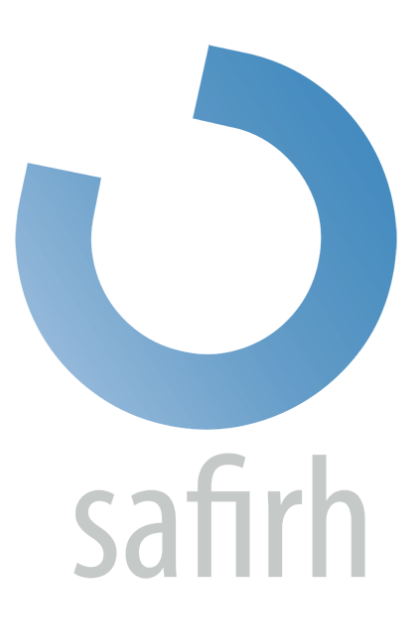

Simon Latulippe UQO 22/06/2009

## Table des matières

| ntroduction                                                    | 2  |
|----------------------------------------------------------------|----|
| Affichage des UBR                                              | 2  |
| Disponibilité budgétaire par UBR                               | 4  |
| Disponibilité budgétaire du CBS/compte bloc/compte             | 7  |
| Analyse budgétaire                                             | 8  |
| Analyse budgétaire spécifique1                                 | .0 |
| cran Transaction des comptes payables par référence (nouveau)1 | .4 |
| uggestion de rapports pour votre gestion budgétaire1           | .5 |
| téserve de fonds1                                              | .5 |
| Utiliser la réserve de fonds1                                  | .8 |
| Blossaire1                                                     | .9 |

#### Introduction

Ce guide a pour but de familiarise l'usager avec les différentes possibilités qu'offrent SAFIRH pour analyse de la disponibilité budgétaire des projets dont il a la responsabilité.

Il est préférable d'avoir déjà pris connaissance du guide « SAFIRH – Démarrage et navigation » pour profiter du présent ouvrage.

Afin de facilité la lecture de ce document, un glossaire est disponible à la toute fin. Si vous utilisez la version électronique, vous pouvez obtenir la définition des mots en cliquant dessus dans le texte.

#### Affichage des UBR

Une fois dans votre compte SAFIRH, sélectionnez la fenêtre UBR dans votre menu principal. Une fenêtre multi-occurrence apparaît où vous pouvez faire afficher l'ensemble de vos UBR ou un UBR spécifique en utilisant les fonctions de recherche de la barre de navigation<sup>1</sup>.

| Action Outils        | s Ai <u>d</u> e Een | iêtre                                 |                                                                                                    |         |                  |               |            |       |
|----------------------|---------------------|---------------------------------------|----------------------------------------------------------------------------------------------------|---------|------------------|---------------|------------|-------|
| 🔁 I 🖴 I              | 2                   |                                       |                                                                                                    |         |                  |               |            |       |
| 🧖 Menu - Univ        | /ersité du Qu       | iébec en Outaouais l                  | JQOTFI                                                                                                    |         |                  |               |            |       |
|                      |                     |                                       |                                                                                                    |         |                  |               |            |       |
| ⊖-∰Déce              | ntralisé            |                                       |                                                                                                    |         |                  |               |            |       |
|                      | écentralisé d       | lisponibilité budgéta                 | iire                                                                                                    |         |                  |               |            |       |
|                      |                     |                                       |                                                                                                    |         |                  |               |            |       |
| -Ar                  | nalvse oudo         | étaire par proiet                     | in the second second second second second second second second second second second second second second second |         |                  |               |            |       |
|                      | UBR                 | - Centralise (CB0001-00) - O<br>Titre | Responsable                                                                                                    |         | Organisme        |               | Programme  | Proje |
|                      | 323115              | Titure dae //DD                       | Num (no starsen                                                                                                 |         |                  |               |            |       |
|                      | 323135              | litre des UBR                         | Numero et nom                                                                                                   |         |                  |               |            |       |
|                      | 341011              |                                       | du responsable                                                                                                  |         |                  |               |            |       |
|                      | 345621              |                                       | de ces UBR                                                                                                    |         |                  |               |            |       |
|                      | 345629              |                                       | Ì                                                                                                    |         |                  |               |            |       |
|                      | 702147              |                                       |                                                                                                    |         |                  |               |            |       |
|                      | 702516              |                                       |                                                                                                    |         |                  |               |            |       |
|                      | 702552              |                                       |                                                                                                    |         |                  |               |            |       |
|                      | <b>A</b>            |                                       |                                                                                                    | 1       | 4                |               | , ,<br>    | D     |
|                      | Nouveau             | Ouvrir                                | Disponibilité                                                                                                   | Analyse | Enlève sélection | Sélection sup | ). Analyse | spéc. |
| Cette case remplie   |                     |                                       |                                                                                                    |         |                  |               |            |       |
| de bleu ? Elle       |                     |                                       |                                                                                                    |         |                  |               |            |       |
| indique sur quelle   |                     |                                       |                                                                                                    |         |                  |               |            |       |
| ligne nous nous      |                     |                                       |                                                                                                    |         |                  |               |            |       |
| trouvons             |                     |                                       |                                                                                                    |         |                  |               |            |       |
| présentement         |                     |                                       |                                                                                                    |         |                  |               |            |       |
| (quelle ligne nous   |                     |                                       |                                                                                                    |         |                  |               |            |       |
| avons sélectionnée). | )                   |                                       |                                                                                                    |         |                  |               |            |       |
|                      | ,                   |                                       |                                                                                                    |         |                  |               |            |       |

<sup>1</sup> Les fonctions de recherche dans SAFIRH sont expliquées dans le <u>Guide SAFIRH POUR TOUS Démarrage et navigation</u>.

À cette étape, six options s'offrent à vous :

## @ Ouvrir :

Ce bouton vous permet d'obtenir de l'information sur l'UBR : son nom, sa date de création, sa ventilation, etc. Cependant, aucune donnée budgétaire n'est présentée à ce stade.

## Oisponibilité :

Ce bouton commande l'ouverture de la fenêtre *Disponibilité budgétaire par UBR*. Il s'agit d'une vue globale du budget d'une UBR pour une <u>année financière</u> déterminée.

## Analyse :

Ce bouton appelle la fenêtre *Analyse budgétaire par UBR*. Cette dernière permet de voir l'évolution de la disponibilité budgétaire sur une période donnée. La fonction analyse budgétaire est abordée plus loin dans ce document.

## **enlève sélection :**

Ce bouton lève toutes les sélections effectuées dans la fenêtre *Sélection de l'UBR*. Il vous permet de recommencer vos sélections à neuf.

## **@** Sélection supp. :

Ce bouton est l'équivalent de la « recherche avancée » de la plupart des moteurs de recherche que vous connaissez. Si vous avez besoin de préciser davantage vos critères de recherche, le bouton « Sélection supplémentaire » vous ouvre une nouvelle fenêtre de recherche.

## Analyse spéc. :

Ce bouton donne accès à l'écran *Analyse spécifique*. Il s'agit d'un outil d'analyse qui permet de voir l'évolution budgétaire selon les <u>fonds</u>. Ce genre d'analyse permet d'obtenir un aperçu des comptes de l'UBR par fonds.

## Disponibilité budgétaire par UBR

Lorsque vous sélectionnez un UBR de votre liste et que vous cliquez sur « Disponibilité », vous obtenez l'écran suivant :

| ۲<br>۲<br>۴                                                                                | Disponibilité budgétaire par UBR [Cf<br>UBR 702527<br>Fitre Titre du projet affiché<br>Org.<br>Res. No. et nom du respon | B0002-00] - Université du Québec er | n Outaouais SCORES 2 7<br>Classe UBR<br>Actif ☑<br>Comptes Résultat ☑<br>Type Annuel ☑<br>Début 2005-10-24<br>Fin | Vous reconnaissez<br>ce bouton ? Comme<br>son jumeau de la<br>barre de navigation,<br>il permet de lancer<br>une recherche. Mais<br>celui-ci tient en<br>compte les |
|--------------------------------------------------------------------------------------------|----------------------------------------------------------------------------------------------------|-------------------------------------|----------------------------------------------------------------------------------------------------|----------------------------------------------------------------------------------------------------|
|                                                                                            | Paramètres<br>Année financière                                                                                           | Indicateur de gestion               |                                                                                                    | avez inscrits dans                                                                                                    |
| Permet de choisir                                                                          |                                                                                                    | Disponibilité par le Budget         |                                                                                                    | cette section                                                                                                    |
| voulez consulter.                                                                          | épenses Revenus Actifs                                                                                                   | Passifs Avoirs                      |                                                                                                    |                                                                                                    |
| Lorsqu'aucune<br>information n'est<br>inscrite, le système<br>affiche l'année<br>courante. | Réserve de fonds                                                                                                    | Disponibilité                       |                                                                                                    |                                                                                                    |
| 1                                                                                          | Détail budgétaire Emple                                                                                                  | oyé Poste                           | <u>ili</u>                                                                                                    | J                                                                                                    |

La fenêtre *Disponibilité budgétaire par UBR* est divisée en trois sections : le haut vous fournit les informations génériques de l'UBR sélectionnée; le milieu présente les paramètres de recherche disponible et le bas vous montre les résultats de la recherche effectuée selon les paramètres définis. Une fois vos paramètres de recherche choisis et votre recherche lancée, les informations s'afficheront de la manière suivante :

| 複 Dispo | nibilité budgétaire par UBR [CB0002-00] - Université du Québec | en Outaouais (2000)<br>2000<br>$\angle$ $\pi$ $\times$ |
|---------|----------------------------------------------------------------|--------------------------------------------------------|
|         |                                                                | Classe UBR                                             |
| UBR     | 702527                                                         | Actif                                                  |
| Titre   | Titre de l'UBR affiché                                         | Comptes Résultat 🝷                                     |
|         |                                                                | Type Annuel 🔻                                          |
| Org.    |                                                                | Début 2005-10-24                                       |
| Res.    | No. et nom du responsable de l'UBR                             | Fin                                                    |
| - Pa    | ramètres                                                       |                                                        |
| Ann     | ée financière                                                  |                                                        |
| 200     | 9 🔽 Disponibilité par le Budget                                | · · · · · · · · · · · · · · · · · · ·                  |
|         |                                                                |                                                        |
| Dépens  | ses Revenus Actifs Passifs Avoirs                              |                                                        |
|         |                                                                |                                                        |
| Buc     | lget initial                                                   | 20,810.00 🔍 🌥                                          |
| Buc     | lget révisé                                                    | 20,810.00 🔍                                            |
| Eng     | jagement                                                       | 0.00                                                   |
| Rée     | el                                                             | 5,720.85 🕰 🔅                                           |
|         |                                                                |                                                        |
|         |                                                                |                                                        |
|         |                                                                |                                                        |
|         |                                                                | <u> </u>                                               |
| Réser   | ve de fonds 0.00 🕰 Disponibilité                               | 15,089.15                                              |
| Déta    | il budgétaire Employé Poste                                    |                                                        |

Il s'agit d'une vue d'ensemble de votre UBR.

| 0 | Budget initial :                                                                                    |
|---|----------------------------------------------------------------------------------------------------|
|   | Le budget initial est celui qui a été adopté au 31 mai.                                             |
| 0 | Budget révisé :                                                                                     |
|   | Le budget révisé représente les modifications apportées à ce dernier après le 31 mai.               |
| 0 | Pré-engagement :                                                                                    |
|   | Le pré-engagement représente l'estimation d'un engagement prévu, mais non confirmé encore (par      |
|   | exemple : un gestionnaire prévoit embaucher un assistant, mais la personne à engager n'a pas encore |
|   | été choisie)                                                                                        |
| ۲ | Engagement :                                                                                        |
|   | L'engagement est constitué de toutes les dépenses connues, mais non encore effectuées.              |
| 0 | Réel :                                                                                              |
|   | Le réel représente les dépenses effectuées                                                          |
|   |                                                                                                    |
|   | La disponibilité budgétaire représente la différence entre le budget révisé et la somme des pré-    |

engagements, des engagements et du réel.

Au bas de la fenêtre, à gauche de la disponibilité budgétaire, vous pouvez voir les fonds que vous avez choisi de réserver. Nous verrons ultérieurement l'utilité de la réserve de fonds ainsi que la façon de procéder.

Dans plusieurs fenêtres du module de disponibilité budgétaire, vous trouverez les mêmes boutons au bas :

#### Détail budgétaire

Employé

Ce bouton vous permet d'accéder aux fenêtres de disponibilité budgétaire par compte bloc et par compte comptable.

Le bouton employé et le bouton poste donnent accès selon le cas aux salaires et aux avantages sociaux par employé. Ils peuvent être accessibles dans plusieurs écrans et donnent l'information selon le niveau demandé.

### 

Ce bouton vous offre la possibilité d'extraire les données sous forme de graphique Excel.

Poste

## Disponibilité budgétaire du CBS/compte bloc/compte

En cliquant sur le bouton « Détail budgétaire » de la fenêtre *Disponibilité budgétaire par UBR*, la fenêtre *Disponibilité budgétaire du CBS/compte bloc* s'affiche à l'écran.

| 🦉 Disponibilité bu       | dgétaire du CBS / Co   | ompte bloc [CB0003 | -00] - Université d | u Québec en O                       | utaouais (2000-2000-2000) | >>>>>>>>>>>>>>>>>>>>>>>>>>>>>>>>>>>>> |
|--------------------------|------------------------|--------------------|---------------------|-------------------------------------|---------------------------|---------------------------------------|
| UBR<br>Titre             | 702527<br>Titre de l'U | IBR affiché        |                     | Classe U<br>Actif<br>Compte<br>Type | JBR<br>▼ Résultat Annuel  | Paramètres<br>Période du<br>2009 - 01 |
| Organisme<br>Responsable | No. et nom du          | responsable de l   | 'UBR                | Début<br>Fin                        | 2005-10-24                | Jusqu'au<br>2009 - 13                 |
|                          |                        |                    |                     |                                     | Dépense                   |                                       |
|                          |                        |                    | 15,0                | 089.15                              | Budget initial            | 20,810.00                             |
| CBS                      |                        | Bloc               | Disponibil          | lité                                | Budget révisé             | 20,810.00                             |
| 001                      | Général                | Recherche          | 15,0                | 089.15                              | Engagement                | 0.00                                  |
|                          |                        |                    |                     |                                     |                           | 5,720.85 🕰                            |
|                          |                        |                    | <u> </u>            |                                     | Disponibilite             | 15,089.15                             |
| Détail budgéta           | aire Emple             | byé                | Poste               |                                     | Reserve de londs          |                                       |

Dans cette fenêtre, la partie gauche affiche la liste des <u>CBS</u> rattachés à l'UBR que vous étudiez. La partie droite présente la disponibilité budgétaire du CBS sélectionné dans la partie gauche. Ainsi, lorsque vous avez plus d'un <u>compte bloc</u> dans une UBR, vous pouvez connaître la disponibilité budgétaire de chacun.

Vous pouvez encore rechercher davantage de détails en cliquant une fois de plus sur le bouton « Détail budgétaire », vous atteignez ainsi la fenêtre *Disponibilité budgétaire du compte*.

| Classe UBR  |                      |                         |             |                           |
|-------------|----------------------|-------------------------|-------------|---------------------------|
| Actif 🗹     | - P                  | aramètres<br>Période du | UBR         | 702527                    |
| Compte Rési | ultat                | 2009 - 01               | Titre       |                           |
| Type Annu   | lei                  |                         |             | Titre du projet affiché 🥃 |
| Début 200   | 5-10-24              | Jusqu'au                | Organisme   |                           |
| Fin         |                      | 2009 - 13               | Responsable | Nom du responsable        |
|             |                      |                         | CBS         | Pochorcho                 |
|             |                      | 15,089.15               | BIUC        | Recherche                 |
| Compte      | Description          | Disponibilité           | Dépense     |                           |
| 42301       | Subvention Fqrsc     | 0.00                    | Réel        | 1,765.90 🕰 🗎              |
| 51225       | Personnels Associes  | 0.00                    |             |                           |
| 51323       | Etud. Professionnel  | -1,765.90               |             |                           |
| 51324       | Etudiant 2E Cycle    | 0.00                    |             |                           |
| 51325       | Etudiant 3E Cycle    | 0.00                    |             |                           |
| 51329       | Etudiant 1Er Cycle   | 0.00                    |             |                           |
| 51528       | Sal.Tech.Surn. Et Co | 0.00                    |             |                           |
| 52110       | Avantages Sociaux    | -202.94                 |             |                           |
| 53111       | Frais De Voyage      | -1,729.84               | Dispo       | nibilité -1,765.90        |
| 54020       | Alloc. Degagement Re | 0.00                    | Réserve de  | e fonds 0.00 🕰            |
|             | 00000                | D                       |             |                           |
|             |                      |                         |             |                           |

Cette fenêtre est en tout point pareil à la fenêtre précédente, à l'exception près qu'elle fait état de chaque compte du bloc sélectionné. Il s'agit d'un niveau supplémentaire d'information.

À partir de cette fenêtre, il vous est possible d'accéder aux pièces elles-mêmes. Pour ce faire, il vous suffit de forer en appuyant sur la loupe située à droite des lignes de la section *Dépenses* de la fenêtre. La première investigation vous donnera la liste des types de documents (Rapport de dépense, demande de paiement, demande de rétribution, etc.) qui influencent la ligne que vous étudiez. En utilisant les loupes à ce niveau, vous obtenez la liste des documents d'un même type. Il ne vous reste plus qu'à ouvrir un des documents en appuyant une dernière fois sur la loupe.

## Analyse budgétaire

En plus de la disponibilité budgétaire sur pour une année financière donnée, SAFIRH permet l'analyse d'un budget selon plusieurs paramètres. Pour accéder à ces analyses, il suffit de cliquer sur le bouton « Analyse » lorsque vous êtes dans la fenêtre multi-occurrence *Sélection de l'UBR*.

| 🙀 Analysı    | budgétaire par UBR [CB0005-00] - Université du Québec en | Outaouais DOOD | 2000/2007 날 치 >     |
|--------------|----------------------------------------------------------|----------------|---------------------|
|              |                                                          | Classe UI      | BR                  |
| UBR          | 333002                                                   | Actif          |                     |
| Titre        | Titre de l'UBR                                           | Compte         | Résultat 🔽          |
|              |                                                          | Туре           | Annuel              |
| Org.         |                                                          | Début          | 2004-08-26          |
| Res.         | Nom du responsable                                       | Fin            |                     |
| ∟<br>⊂ Param | ètres                                                    |                |                     |
| Anné         | e Civile Année Financière                                | Indicateur o   | de gestion          |
| De           | T De T                                                   | Disponibilité  | par le Budget 💌     |
| à            | à                                                        | ] [            |                     |
|              |                                                          |                | ٩ <u>२</u>          |
| Dépens       | es Revenus Actifs Passifs Avoirs                         |                |                     |
|              |                                                          | . [            |                     |
|              | Disponibilité de débi                                    | ut             |                     |
|              |                                                          |                | <u>N</u>            |
|              |                                                          |                | <u>M</u>            |
|              |                                                          |                |                     |
|              |                                                          |                |                     |
|              |                                                          |                |                     |
|              |                                                          |                |                     |
|              |                                                          |                |                     |
|              |                                                          |                |                     |
| Réserv       | e de fonds 🛛 🕅 Disponibili                               | té             |                     |
| Sous         | nature Budgétaire Employé Pos                            | ste Déta       | il des transactions |

Remarquez que la division de la fenêtre *Analyse budgétaire par UBR* est la même que celle de la fenêtre *Disponibilité budgétaire par UBR*. Cependant, les paramètres de recherche sont plus précis. Ces paramètres sont :

## Année civile :

Permet de sélectionner l'année et le mois de l'année civile pour laquelle vous souhaitez effectuer l'analyse budgétaire. **Notez que cette option n'est pas disponible pour les UBR annuel.** 

#### Année financière :

Permet de déterminer la période de l'année financière pour laquelle vous souhaitez effectuer l'analyse budgétaire.

#### Indicateur de gestion :

Ce champ permet de sélectionner l'angle sous lequel vous souhaitez évaluer la disponibilité budgétaire. Par défaut, l'indicateur de gestion sélectionne la « disponibilité par budget ». Toutefois, vous pouvez aussi lancer une analyse de la « disponibilité par le revenu engagé » ou de la « disponibilité par le revenu réel ».

Après avoir déterminé vos paramètres de recherche et l'avoir lancée, voici ce que vous obtenez :

| Analyse budgétaire par UBR [CB0005-00] - Université du Québec en | Outaouais (2000): Colored 🗹 🗾 |
|------------------------------------------------------------------|-------------------------------|
|                                                                  | Classe UBR                    |
| UBR 333002                                                       | Actif                         |
| Titre de l'UBR                                                   | Compte Résultat 💌             |
|                                                                  | Type Annuel                   |
| Org.                                                             | Début 2004-08-26              |
| Res. Nom du responsable                                          | Fin                           |
| Paramètres<br>Année Civile Année Financière                      | Indicateur de gestion         |
| De 2009 V De 10 MARS V                                           | Disponibilité par le Budget 💌 |
| à 🔤 🔤 à 10 MARS 🕇                                                |                               |
|                                                                  |                               |
| Dépenses Revenus Actifs Passifs Avoirs                           |                               |
| Disponibilité de déb                                             | out 40,722.07                 |
| Réel                                                             | 11,412.84 🕰 📤                 |
|                                                                  |                               |
|                                                                  |                               |
|                                                                  |                               |
|                                                                  | <u>&amp;</u> :                |
|                                                                  |                               |
|                                                                  | <u>R</u>                      |
|                                                                  | R                             |
| Réserve de fonds 0.00 K Disponibili                              | ité 29,309.23                 |
| Sous-nature Budgétaire Employé Po                                | ste Détail des transaction    |

#### **ATTENTION!**

Selon l'image précédente, la recherche présente la disponibilité budgétaire « De 10 MARS à 10 MARS ». Il ne s'agit pas du 10 mars au 10 mars 2009, mais du premier jour de la dixième période de l'année financière (qui correspond au mois de mars) au dernier jour de la dixième période de l'année financière (qui correspond toujours au mois de mars). Autrement dit, nous voyons une analyse du 1<sup>er</sup> mars 2009 au 31 mars 2009.

Comme toujours, vous pouvez explorer plus en profondeur les informations des lignes affichées par votre recherche en cliquant sur les loupes à la droite des champs renseignés.

#### **AVEZ-VOUS REMARQUÉ ?**

Dans le coin inférieur droit de la fenêtre, le bouton « Graphique Excel » est remplacé par « Détail des transactions ». Cette option vous offre la possibilité d'obtenir l'ensemble des mouvements budgétaires (transfert de fonds, demande de paiement, rapport de dépenses, écriture de paie, etc.) pour une période donnée.

## Analyse budgétaire spécifique

Le dernier outil d'analyse possible est l'analyse budgétaire spécifique. Cette analyse établie la disponibilité budgétaire de votre UBR selon un fonds en particulier. À prime abord, cette analyse n'est pas très pertinente, car la plupart des UBR puisent leurs subsides d'un seul fonds. Cependant, la présentation de l'information est très intéressante et mérite notre attention. Pour accéder à cette analyse, il suffit de cliquer sur le bouton « Analyse spéc. » lorsque vous êtes dans la fenêtre multi-occurrence *Sélection de l'UBR*.

| 🤯 Analys | e spécifique (CBO          | 029-00] - Uni | versité du Québ     | ec en Outaouais |           |            |
|----------|----------------------------|---------------|---------------------|-----------------|-----------|------------|
|          |                            |               |                     |                 | Classe UB | R          |
| UBR      | 333002                     |               |                     |                 | Actif     |            |
| Titre    | Titre de l'U               | BR            |                     |                 | Comptes   | Résultat 🔽 |
|          |                            |               |                     |                 | Туре      | Annuel     |
| Disp.    |                            |               |                     |                 | Début     | 2004-08-26 |
|          |                            |               |                     |                 | Fin       |            |
| Ann      | amètres<br>ée financière — |               | Fonds<br>Unité adm. |                 |           |            |
| Dépens   | es Revenus                 | Actifs        | Passifs             | Avoirs          |           |            |
|          |                            |               |                     |                 |           |            |
|          |                            |               |                     |                 |           |            |
|          |                            |               |                     |                 |           | <u>R</u>   |
|          |                            |               |                     |                 |           |            |
|          |                            |               |                     |                 |           |            |
|          |                            |               |                     |                 |           |            |
|          |                            |               |                     |                 |           |            |
|          |                            |               |                     |                 |           |            |
| Détai    | l budgétaire               |               |                     |                 |           |            |

Cette fois, les paramètres de recherche sont sensiblement différents, car au lieu de proposer des indicateurs de gestion, l'analyse spécifique nécessite que l'on spécifie le fonds ou l'unité administrative à analyser. Rappelons que la comptabilité de l'UQO est structurée sur trois fonds et plus de 200 <u>unités administratives</u>.

| 002<br>rre de l'UB<br>27,569<br>rres<br>rancière | <b>R</b><br>9.49                              |                                                       |                                                   |                                                                                                    | Actif Comptes<br>Type                                    | Résultat<br>Annuel                                                                                                    |                                                                                                    |
|--------------------------------------------------|-----------------------------------------------|-------------------------------------------------------|---------------------------------------------------|----------------------------------------------------------------------------------------------------|----------------------------------------------------------|----------------------------------------------------------------------------------------------------|----------------------------------------------------------------------------------------------------|
| re de l'UB<br>27,569<br>res<br>nancière          | R<br>9.49                                     |                                                       |                                                   |                                                                                                    | Comptes<br>Type                                          | Résultat<br>Annuel                                                                                                    |                                                                                                    |
| 27,569<br>Tres<br>Trancière                      | 9.49                                          |                                                       |                                                   |                                                                                                    | Туре                                                     | Annuel                                                                                                    |                                                                                                    |
| 27,569<br>Tres<br>Trancière                      | 9.49                                          |                                                       |                                                   |                                                                                                    |                                                          |                                                                                                    |                                                                                                    |
| res<br>nancière                                  |                                               |                                                       |                                                   |                                                                                                    | Début                                                    | 2004-08-                                                                                                    | -26                                                                                                    |
| tres<br>nancière                                 |                                               |                                                       |                                                   |                                                                                                    | Fin                                                      |                                                                                                    |                                                                                                    |
| nancière                                         |                                               |                                                       |                                                   |                                                                                                    |                                                          |                                                                                                    |                                                                                                    |
|                                                  |                                               |                                                       |                                                   |                                                                                                    |                                                          |                                                                                                    |                                                                                                    |
|                                                  | -                                             | Fonds                                                 | 1                                                 | Fon                                                                                                    | ds de foncti                                             | onnement                                                                                                    | t                                                                                                    |
|                                                  |                                               | Unité adm.                                            |                                                   |                                                                                                    |                                                          |                                                                                                    |                                                                                                    |
|                                                  |                                               |                                                       |                                                   |                                                                                                    |                                                          |                                                                                                    |                                                                                                    |
|                                                  |                                               |                                                       |                                                   |                                                                                                    |                                                          |                                                                                                    | <u>2</u>                                                                                                    |
|                                                  |                                               |                                                       |                                                   |                                                                                                    |                                                          |                                                                                                    | 6 <mark>[</mark> 2]                                                                                                    |
| Revenus                                          | Actifs                                        | Passifs                                               | Avoirs                                            |                                                                                                    |                                                          |                                                                                                    |                                                                                                    |
|                                                  |                                               |                                                       |                                                   |                                                                                                    |                                                          |                                                                                                    |                                                                                                    |
| nitial                                           |                                               |                                                       |                                                   |                                                                                                    | 14                                                       | 7,083.00                                                                                                    | R                                                                                                    |
| évisé                                            |                                               |                                                       |                                                   |                                                                                                    | 14                                                       | 6,883.00                                                                                                    | Q                                                                                                    |
| agement                                          |                                               |                                                       |                                                   |                                                                                                    |                                                          | 0.00                                                                                                    | Q                                                                                                    |
| ment                                             |                                               |                                                       |                                                   |                                                                                                    |                                                          | 1,739.74                                                                                                    | Q                                                                                                    |
|                                                  |                                               |                                                       |                                                   |                                                                                                    | 11                                                       | 7,573.77                                                                                                    | Q                                                                                                    |
|                                                  |                                               |                                                       |                                                   |                                                                                                    |                                                          |                                                                                                    | Q                                                                                                    |
|                                                  |                                               |                                                       |                                                   |                                                                                                    |                                                          |                                                                                                    | -                                                                                                    |
|                                                  | Revenus<br>nitial<br>évisé<br>agement<br>ment | Revenus Actifs<br>nitial<br>·évisé<br>agement<br>ment | Revenus Actifs Passifs nitial 'évisé agement ment | Revenus     Actifis     Passifis     Avoirs       nitial     *évisé     agement       ment     *évisé     *évisé | Revenus     Actifis     Passifis     Avoirs       nitial | Revenus     Actifis     Passifis     Avoins       nitial     14       révisé     14       agement     14       ment     11 | Revenus         Actifis         Passifis         Avoirs           nitial         147,083.00           évisé         146,883.00           agement         0.00           ment         1,739.74           117,573.77         117,573.77 |

Après avoir déterminé vos paramètres de recherche et l'avoir lancée, voici ce que vous obtenez :

Remarquez que, à l'instar des outils *Disponibilité* et *Analyse*, il se trouve un bouton « Détail budgétaire » au bas de l'écran de l'outil *Analyse spéc*. Cependant, en cliquant sur ce dernier, vous obtenez une vue différente de vos comptes. L'analyse spécifique présente une liste de l'ensemble des comptes de votre UBR avec les budgets de chacun.

Voici ce que vous apercevez en ouvrant le détail budgétaire de l'analyse spécifique :

| JBR 33300                                 | 2                                                           |                                                                               | Clas                                                                                                    | sse UBR                                                                                | Paramètre<br>Fonds                                                                                                    | es                                                                                              |                                                                                                    |
|-------------------------------------------|-------------------------------------------------------------|-------------------------------------------------------------------------------|----------------------------------------------------------------------------------------------------|----------------------------------------------------------------------------------------|----------------------------------------------------------------------------------------------------|-------------------------------------------------------------------------------------------------|----------------------------------------------------------------------------------------------------|
| <sup>itre</sup> Titre                     | e de l'UBR                                                  |                                                                               | Compt<br>Typ<br>Déb                                                                                                    | e Resultat<br>e Annuel<br>ut 2004-08-26                                                | Unité adm.                                                                                                    | j+.+.<br>iode du                                                                                | Jusqu'au                                                                                             |
| Fonds                                     |                                                             | Compte                                                                        | F                                                                                                    | Inité adm.                                                                             | 2009 - 01                                                                                                    | Budget initial                                                                                  | 09 - 13<br>Budget                                                                                    |
| 1                                         |                                                             | 154007                                                                        |                                                                                                    |                                                                                        |                                                                                                    |                                                                                                 |                                                                                                    |
|                                           |                                                             | 51327                                                                         | Etudiants Uqo                                                                                                    | 35330                                                                                  | CR - Informatic                                                                                                    | 22,141.00                                                                                       | 22,141.00                                                                                            |
| 1                                         | F.F.                                                        | 51327<br>51511                                                                | Salaires Techr                                                                                                    | 35330<br>35330                                                                         | CR - Informatic<br>CR - Informatic                                                                                                    | 22,141.00<br>76,373.00                                                                          | 22,141.00<br>49,455.00                                                                               |
| 1                                         | F.F.<br>F.F.                                                | 51327<br>51511<br>51528                                                       | Salaires Techr<br>Sal.Tech.Surn.                                                                                                    | 35330<br>35330<br>35330                                                                | CR - Informatic<br>CR - Informatic<br>CR - Informatic                                                                                                    | 22,141.00<br>76,373.00<br>0.00                                                                  | 22,141.00<br>49,455.00<br>26,918.00                                                                  |
| 1                                         | F.F.<br>F.F.<br>F.F.                                        | 51527<br>51511<br>51528<br>51560                                              | Salaires Techr<br>Sal.Tech.Surn.<br>Salaire Techni                                                                                                    | 35330<br>35330<br>35330<br>35330                                                       | CR - Informatic<br>CR - Informatic<br>CR - Informatic<br>CR - Informatic                                                                                                | 22,141.00<br>76,373.00<br>0.00<br>400.00                                                        | 22,141.00<br>49,455.00<br>26,918.00<br>400.00                                                        |
| 1<br>1<br>1<br>1                          | F.F.<br>F.F.<br>F.F.<br>F.F.                                | 51327<br>51511<br>51528<br>51560<br>52110                                     | Salaires Techri<br>Salaires Techri<br>Salaire Techni<br>Avantages Soc                                                                                     | 35330<br>35330<br>35330<br>35330<br>35330<br>35330                                     | CR - Informatic<br>CR - Informatic<br>CR - Informatic<br>CR - Informatic<br>CR - Informatic                                                                             | 22,141.00<br>76,373.00<br>0.00<br>400.00<br>15,727.00                                           | 22,141.00<br>49,455.00<br>26,918.00<br>400.00<br>15,727.00                                           |
| 1<br>1<br>1<br>1<br>1                     | F.F.<br>F.F.<br>F.F.<br>F.F.<br>F.F.                        | 51327<br>51511<br>51528<br>51560<br>52110<br>53040                            | Etudiants Uqo<br>Salaires Techr<br>Sal.Tech.Surn.<br>Salaire Techni<br>Avantages Soc<br>Perfectionnem                                                     | 35330<br>35330<br>35330<br>35330<br>35330<br>35330<br>35330                            | CR - Informatic<br>CR - Informatic<br>CR - Informatic<br>CR - Informatic<br>CR - Informatic<br>CR - Informatic                                                          | 22,141.00<br>76,373.00<br>0.00<br>400.00<br>15,727.00<br>500.00                                 | 22,141.00<br>49,455.00<br>26,918.00<br>400.00<br>15,727.00<br>500.00                                 |
| 1<br>1<br>1<br>1<br>1<br>1<br>1           | F.F.<br>F.F.<br>F.F.<br>F.F.<br>F.F.<br>F.F.                | 51327<br>51511<br>51528<br>51560<br>52110<br>53040<br>53119                   | Etudiants Oqo<br>Salaires Techr<br>Sal.Tech.Surn.<br>Salaire Techni<br>Avantages Soc<br>Perfectionnem<br>Frais De Voya                                    | 35330<br>35330<br>35330<br>35330<br>35330<br>35330<br>35330<br>35330                   | CR - Informatic<br>CR - Informatic<br>CR - Informatic<br>CR - Informatic<br>CR - Informatic<br>CR - Informatic<br>CR - Informatic                                       | 22,141.00<br>76,373.00<br>0.00<br>400.00<br>15,727.00<br>500.00<br>400.00                       | 22,141.00<br>49,455.00<br>26,918.00<br>400.00<br>15,727.00<br>500.00<br>400.00                       |
| 1<br>1<br>1<br>1<br>1<br>1<br>1<br>1      | F.F.<br>F.F.<br>F.F.<br>F.F.<br>F.F.<br>F.F.<br>F.F.        | 51327<br>51511<br>51528<br>51560<br>52110<br>53040<br>53119<br>54211          | Etudiants Uqo<br>Salaires Techri<br>Sal.Tech.Sum.<br>Salaire Techni<br>Avantages Soc<br>Perfectionnem<br>Frais De Voya<br>Fournitures Et                  | 35330<br>35330<br>35330<br>35330<br>35330<br>35330<br>35330<br>35330<br>35330          | CR - Informatic<br>CR - Informatic<br>CR - Informatic<br>CR - Informatic<br>CR - Informatic<br>CR - Informatic<br>CR - Informatic<br>CR - Informatic                    | 22,141.00<br>76,373.00<br>0.00<br>400.00<br>15,727.00<br>500.00<br>400.00<br>1,000.00           | 22,141.00<br>49,455.00<br>26,918.00<br>400.00<br>15,727.00<br>500.00<br>400.00<br>1,000.00           |
| 1<br>1<br>1<br>1<br>1<br>1<br>1<br>1<br>1 | F.F.<br>F.F.<br>F.F.<br>F.F.<br>F.F.<br>F.F.<br>F.F.<br>F.F | 51327<br>51511<br>51528<br>51560<br>52110<br>53040<br>53119<br>54211<br>56296 | Etudiants Uqo<br>Salaires Techri<br>Sal.Tech.Sum.<br>Salaire Techni<br>Avantages Soo<br>Perfectionnem<br>Frais De Voya<br>Fournitures Et<br>Serv.Cont.Cab | 35330<br>35330<br>35330<br>35330<br>35330<br>35330<br>35330<br>35330<br>35330<br>35330 | CR - Informatic<br>CR - Informatic<br>CR - Informatic<br>CR - Informatic<br>CR - Informatic<br>CR - Informatic<br>CR - Informatic<br>CR - Informatic<br>CR - Informatic | 22,141.00<br>76,373.00<br>0.00<br>400.00<br>15,727.00<br>500.00<br>400.00<br>1,000.00<br>500.00 | 22,141.00<br>49,455.00<br>26,918.00<br>400.00<br>15,727.00<br>500.00<br>400.00<br>1,000.00<br>500.00 |

# Psitt ! Voici une petite proposition pour utiliser ces informations

- Exportez ces valeurs vers Excel (voir le guide de référence SAFIRH pour tous : démarrage et navigation) ;
- Q Ajoutez une colonne disponibilité à la fin des lignes de votre tableau Excel :

|                 | Accueil Insertion Mise en page Formules Données Révision Affichage Compléments |                           |                       |                                    |              |              |              |          |                    |       |                         |  |
|-----------------|--------------------------------------------------------------------------------|---------------------------|-----------------------|------------------------------------|--------------|--------------|--------------|----------|--------------------|-------|-------------------------|--|
| ľ               |                                                                                | Calibri • 11 • A          | A*) = = =             | ≫                                  | Renvoyer à l | a ligne auto | matiquement  | Standard | •                  |       |                         |  |
| C               | oller 🧹                                                                        | G I S - 🖸 - 🗛             |                       | 王 王 章 譚 譚 四 Fusionner et centrer * |              |              |              |          | \$ ~ % 000 500 500 |       | Mise en forme Mettre so |  |
| Pre             | sse 😼                                                                          | Police                    | Gr.                   |                                    | Alignement   |              | G.           | Nombre   | G                  | Style |                         |  |
| H7 • ( <i>f</i> |                                                                                |                           |                       |                                    |              |              |              |          |                    |       |                         |  |
|                 | А                                                                              | В                         | С                     | D                                  | E            | F            |              | н        | - I.               | J     |                         |  |
| 1               | Compte                                                                         | Description compte        | <b>Budget initial</b> | Budget                             | Engagement   | Réel         | Disponibilit | é        |                    |       |                         |  |
| 2               | 51327                                                                          | Étudiants Uqo             | 22141,00              | 22141,00                           | 0,00         | 16975,32     |              |          |                    |       |                         |  |
| 3               | 51511                                                                          | Salaires Techniques       | 76373,00              | 49455,00                           | 0,00         | 49266,14     |              |          |                    |       |                         |  |
| 4               | 51528                                                                          | Sal.Tech.Surn. Et Contrac | 0,00                  | 26918,00                           | 0,00         | 26155,72     |              |          |                    |       |                         |  |
| 5               | 51560                                                                          | Salaire Technique Surtemp | 400,00                | 400,00                             | 0,00         | 0,00         |              |          |                    |       |                         |  |
| 6               | 52110                                                                          | Avantages Sociaux         | 15727,00              | 15727,00                           | 0,00         | 17800,26     |              |          |                    |       |                         |  |
| 7               | 53040                                                                          | Perfectionnement          | 500,00                | 500,00                             | 0,00         | 326,44       |              |          | 1                  |       |                         |  |
| 8               | 53119                                                                          | Frais De Voyage Personnel | 400,00                | 400,00                             | 0,00         | 0,00         |              |          | Ī                  |       |                         |  |
| 9               | 54211                                                                          | Fournitures Et Materiels  | 1000,00               | 1000,00                            | 0,00         | 483,50       |              |          |                    |       |                         |  |
| 10              | 56296                                                                          | Serv.Cont.Cablage         | 500,00                | 500,00                             | 0,00         | 623,30       |              |          |                    |       |                         |  |
| 11              | 56311                                                                          | Téléphone Bell            | 14256,00              | 14256,00                           | 0,00         | 16113,97     |              |          |                    |       |                         |  |
| 12              | 56312                                                                          | Telephone Interurbain     | 940,00                | 940,00                             | 0,00         | 711,79       |              |          |                    |       |                         |  |
| 13              | 57211                                                                          | Equipement Informatique   | 12474,00              | 12274,00                           | 1739,74      | 10167,78     |              |          |                    |       |                         |  |
| 14              | 58112                                                                          | Contrats D'Entretien      | 1100,00               | 1100,00                            | 0,00         | 681,51       |              |          |                    |       |                         |  |
| 15              | 51360                                                                          | Aux. De Rech.T.Supp.      | 1272,00               | 1272,00                            | 0,00         | 597,05       |              |          |                    |       |                         |  |
| 16              |                                                                                |                           |                       |                                    |              |              |              |          |                    |       |                         |  |
| 17              |                                                                                |                           |                       |                                    |              |              |              |          |                    |       |                         |  |
| 18              |                                                                                |                           |                       |                                    |              |              |              |          |                    |       |                         |  |

Oréez la formule « = Budget – Engagement – Réel » pour chaque cellule de la nouvelle colonne

| <u> </u> | Acc      | ueil Insertion Mise en pa | ge Formules           | Donné    | ées Révision | Affich       | age Compl     | éments     |                    |                         |
|----------|----------|---------------------------|-----------------------|----------|--------------|--------------|---------------|------------|--------------------|-------------------------|
| ľ        | <b>*</b> | Calibri • 11 • A          | × = = =               | ≫~-      | Renvoyer à l | a ligne auto | matiquement   | Nombre     | -                  |                         |
| C        | oller 🍼  | G I <u>s</u> - A          | • = = =               |          | Fusionner e  | t centrer +  |               | \$ ~ % 000 | ◆,0 ,00<br>,00 →,0 |                         |
| Pre      | sse 🖻    | Police                    | 5                     |          | Alignement   |              | G.            | Nombre     | 6                  |                         |
|          | G2       | . <b>-</b> (• f. =        | D2-E2-F2              |          |              |              |               |            |                    | _                       |
|          | А        | В                         | С                     | D        | E            | F            | G             | Н          | - I                |                         |
| 1        | Compte   | Description compte        | <b>Budget initial</b> | Budget   | Engagement   | Réel         | Disponibilité |            |                    |                         |
| 2        | 51327    | Étudiants Uqo             | 22141,00              | 22141,00 | 0,00         | 16975,32     | 5165,68       |            |                    | En cliquant sur le coin |
| 3        | 51511    | Salaires Techniques       | 76373,00              | 49455,00 | 0,00         | 49266,14     |               |            |                    | Li ciquant sui le com   |
| 4        | 51528    | Sal.Tech.Surn. Et Contrac | 0,00                  | 26918,00 | 0,00         | 26155,72     |               |            |                    | inférieur droit de la   |
| 5        | 51560    | Salaire Technique Surtemp | 400,00                | 400,00   | 0,00         | 0,00         |               |            |                    |                         |
| 6        | 52110    | Avantages Sociaux         | 15727,00              | 15727,00 | 0,00         | 17800,26     |               | *          |                    | cellule et en déplaçant |
| 7        | 53040    | Perfectionnement          | 500,00                | 500,00   | 0,00         | 326,44       |               |            |                    | ensuite votre curseur   |
| 8        | 53119    | Frais De Voyage Personnel | 400,00                | 400,00   | 0,00         | 0,00         |               |            |                    | ensuite votre curseur,  |
| 9        | 54211    | Fournitures Et Materiels  | 1000,00               | 1000,00  | 0,00         | 483,50       |               |            |                    | vous pouvez reproduire  |
| 10       | 56296    | Serv.Cont.Cablage         | 500,00                | 500,00   | 0,00         | 623,30       |               |            |                    |                         |
| 11       | 56311    | Téléphone Bell            | 14256,00              | 14256,00 | 0,00         | 16113,97     |               |            |                    | la formule sur les      |
| 12       | 56312    | Telephone Interurbain     | 940,00                | 940,00   | 0,00         | 711,79       |               |            |                    | cellules contiguës      |
| 13       | 57211    | Equipement Informatique   | 12474,00              | 12274,00 | 1739,74      | 10167,78     |               |            |                    |                         |
| 14       | 58112    | Contrats D'Entretien      | 1100,00               | 1100,00  | 0,00         | 681,51       |               | -          |                    |                         |
| 15       | 51360    | Aux. De Rech.T.Supp.      | 1272,00               | 1272,00  | 0,00         | 597,05       |               |            |                    |                         |
| 16       |          |                           |                       |          |              |              |               |            |                    |                         |
| 17       |          |                           |                       |          |              |              |               |            |                    |                         |

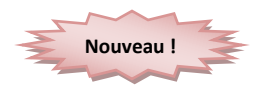

## Écran Transaction des comptes payables par référence

Lorsque vous avez besoin d'information sur un document précis, que ce soit une demande de paiement, un rapport de dépense, une avance, un crédit sur le solde ou un relevé de carte, vous pouvez éviter la multiplication des fenêtres de consultation en utilisant l'outil *Transaction des comptes payables par référence*.

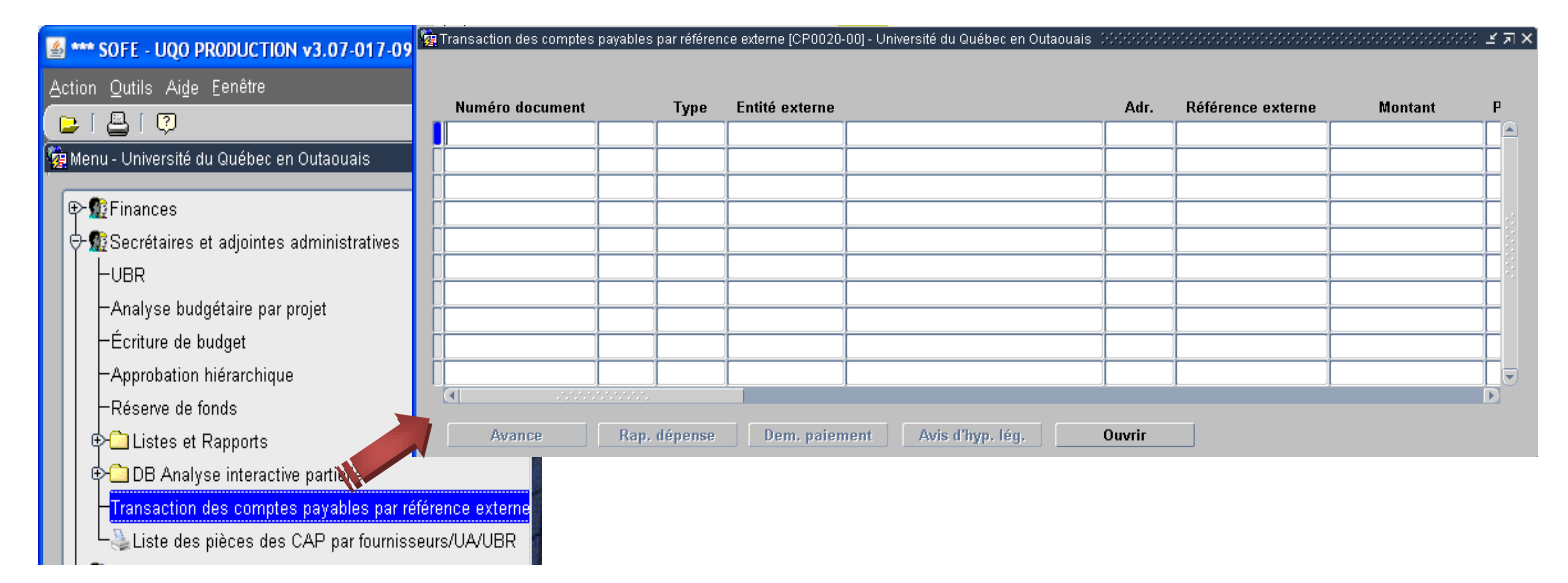

À partir de cette fenêtre multi-occurrence, en utilisant les outils de recherche, vous pouvez atteindre directement les documents ayant un impact sur vos budgets.

## Est-ce que ce document a été payé ?

Comme vous le savez, vous pouvez savoir si le paiement a été effectué en regardant l'état de ce dernier : lorsqu'un document a atteint la fin de son cycle transactionnel, le paiement a été fait. Cependant, vous pouvez obtenir davantage d'information en utilisant le bouton <u>Règlement(s)</u> (selon le document, vous aurez peut-être à cliquer d'abord sur le bouton <u>Fonction règlement</u>). Cette icône vous permettra d'obtenir le numéro du chèque, la date, etc.

## Suggestion de rapports pour votre gestion budgétaire

Il est pratique de pouvoir consulter ponctuellement la disponibilité budgétaire de vos UBR. Cependant, la production de rapport est essentielle pour pouvoir communiquer ces informations. Pour ce faire, vous pouvez entre autres utiliser les listes et rapports proposés par SAFIRH. Pour savoir comment générer un rapport, référez-vous au Guide **SAFIRH POUR TOUS Démarrage et navigation**, à la page 19.

Voici quelques suggestions de rapports :

✓ Pour connaître votre disponibilité budgétaire par compte

头 Gestion budgétaire (annuel) - UBR/CBS/C.B./Compte

✓ Pour connaître les transactions passées dans vos UBR par compte

头 Gestion budgétaire (annuel) - UBR/CBS/C.B./Cpt/Pièces

✓ Pour connaître les transactions passées dans vos UBR sans se soucier du compte

la Disponibilité budgétaire détaillée par année financière

## **Réserve de fonds**

SAFIRH offre un outil supplémentaire pour aider les usagers dans la gestion de leur budget : la réserve de fonds. Si vous savez qu'une dépense importante se fera et que vous souhaitez vous assurer que les fonds seront disponibles au bon moment, vous pouvez mettre de côté les sommes nécessaires.

Il importe de prêter une attention particulière à l'utilisation de cette fonction. Assurez-vous qu'elle réponde réellement à votre besoin avant de réaliser une réserve de fonds.

Notez aussi que les fonds que vous mettez en réserve ne sont pas retranchés de votre disponibilité budgétaire : vous pouvez les visionner dans le champ « Réserve de fonds » situé dans le coin inférieur gauche des fenêtres *Analyse budgétaire par UBR* et *Disponibilité budgétaire par UBR*.

Dans le menu principal, sélectionnez la fenêtre multi-occurrence Consultation des réserves de fonds.

| 🙀 Menu - Unive    | ersité du Québec (                            | en Outaouai        | S                            |                |             |             |             |                   |  |  |  |  |
|-------------------|-----------------------------------------------|--------------------|------------------------------|----------------|-------------|-------------|-------------|-------------------|--|--|--|--|
| 📃 🖯 🕵 Profes      | seur chercheur                                |                    |                              |                |             |             |             |                   |  |  |  |  |
|                   | centralisé dispon                             | ibilité budgé      | étaire                       |                |             |             |             |                   |  |  |  |  |
|                   |                                               |                    |                              |                |             |             |             |                   |  |  |  |  |
| – <mark>Ré</mark> | Réserve de fonds                              |                    |                              |                |             |             |             |                   |  |  |  |  |
| €                 | Listes et Dannor<br>@Consultation des réserve | es de fonds (DB001 | 0-00] - Université du Québec | en Outaouais 👾 | *********** |             |             | २२२२ <b>४</b> ज × |  |  |  |  |
| €- <u>`</u>       |                                               |                    |                              |                |             |             |             |                   |  |  |  |  |
|                   | Numéro de réserve                             | UBR                | Description                  | Niveau         | Description | Utilisation | Description |                   |  |  |  |  |
|                   |                                               |                    |                              | _              |             |             |             | _ <u> </u>        |  |  |  |  |
|                   |                                               |                    |                              |                |             |             |             |                   |  |  |  |  |
|                   |                                               |                    |                              |                |             |             |             |                   |  |  |  |  |
|                   |                                               |                    |                              |                |             |             |             |                   |  |  |  |  |
|                   |                                               |                    |                              |                |             |             |             |                   |  |  |  |  |
|                   |                                               |                    |                              |                |             |             |             |                   |  |  |  |  |
|                   |                                               |                    |                              |                |             |             |             |                   |  |  |  |  |
|                   |                                               |                    |                              |                |             |             |             |                   |  |  |  |  |
|                   |                                               |                    |                              |                |             |             |             |                   |  |  |  |  |
|                   |                                               |                    |                              |                |             |             |             |                   |  |  |  |  |
|                   |                                               |                    |                              |                |             |             |             |                   |  |  |  |  |

À ce stade, vous pouvez consulter des réserves de fonds déjà réalisées sur les UBR auxquelles vous avez accès, en utilisant les fonctions de recherche de SAFIRH, ou créer une nouvelle réserve de fonds. Pour accéder à la fenêtre de saisie des réserves de fonds, cliquez sur « Nouveau ».

| 🙀 Réserve de fonds (DB | 0011-00] - | Université du |              | Jais     |           | L N N N N N N N N N N N N N N N N N N N |
|------------------------|------------|---------------|--------------|----------|-----------|-----------------------------------------|
|                        |            |               |              |          |           |                                         |
| No. Réserve            |            |               | Niveau appl. | <b>•</b> |           | État                                    |
| Année                  | 2009       | J             | Utilisation  | <b>•</b> | En cours  |                                         |
| Requérant              |            |               |              |          |           |                                         |
| UBR                    |            |               |              |          | Réservé   |                                         |
| CBS                    |            |               |              |          | Utilisé   | R                                       |
| Bloc                   |            |               |              |          | Solde     | 0.00                                    |
| Ventilation            |            |               |              |          |           |                                         |
| Nature comptable       |            | -             |              |          | Annule    |                                         |
| Description            |            |               |              |          | Date ann. |                                         |
|                        |            |               |              | <u></u>  |           |                                         |
|                        | I          |               |              |          |           |                                         |
| Annuler                |            |               |              |          |           |                                         |

Les champs jaunes sont les champs obligatoires pour sauvegarder votre réserve de fonds. Il importe de les voir en détail :

| Titre du champ   | Description                                                                                                    |
|------------------|----------------------------------------------------------------------------------------------------|
| Niveau appl.     | Il s'agit du niveau d'application de la réserve de fonds. Vous pouvez<br>appliquer votre réserve à l'ensemble de l'« UBR », à un « Bloc de<br>contrôle » spécifique ou à une « Ventilation » précise.                                                                                                    |
| Utilisation      | Vous pouvez décider qui peut utiliser cette réserve de fonds. Le<br>requérant peut se réserver l'utilisation de la réserve (Requérant<br>exclusif), accorder l'accès à la réserve aux intervenants autorisés à<br>utiliser ces UBR (Équivalent) ou dédier cette réserve à des salaires<br>(Paie)                                        |
| Requérant/UBR    | Bien que la description de ces champs soit évidente, il est important<br>de préciser un détail. En positionnant votre curseur sur ce champ, il<br>vous est possible d'indiquer n'importe quel requérant. Cependant,<br>seul votre nom sera accepté par le système. Vous ne pouvez pas<br>effectuer de réserve de fonds par procuration. |
| Nature comptable | Indique la nature de la réserve de fonds. Cette dernière peut prendre la forme de Dépenses, de Passifs, d'Avoirs, d'Actifs ou de Revenus.                                                                                                    |

Après avoir rempli tous les champs requis, enregistrez votre réserve. À ce stade, si vous retournez consulter la disponibilité de votre UBR, vous pourrez apercevoir la réserve dans le coin inférieur gauche de la fenêtre.

| 쳝 Dispo      | nibilité budgétaire pa     | r UBR [CB00)   | 02-00] - Univ | ersité du Québe | ec en Outa | ouais 🔅<br>I <b>sse UB</b> | R                  | ः ड ज्ञ ×   |
|--------------|----------------------------|----------------|---------------|-----------------|------------|----------------------------|--------------------|-------------|
| UBR          | 702527                     | ]              |               |                 | 4          | Actif 🔽                    | 1                  |             |
| Titre        | Titre de l'UBR affi        | ichée          |               |                 | Co         | mptes<br>Type              | Résultat<br>Annuel | -           |
| Org.<br>Res. | No et nom du respo         | onsable de l'U | IBR           |                 |            | Début<br>Fin               | 2005-10            | -24         |
| Ann          | ramètres<br>lée financière |                | dicateur de   | gestion         |            |                            |                    |             |
| 200          | 9                          |                | )isponibilité | par le Budget   |            |                            |                    | 6)<br>1     |
| Dépens       | ses Revenus                | Actifs         | Passifs       | Avoirs          |            |                            |                    |             |
| Buc          | dget initial               |                |               |                 |            | 2                          | 0,810.00           |             |
| Buc          | lget révisé                |                |               |                 |            | 2                          | 0,810.00           | Q           |
| Rée          | əl                         |                |               |                 |            |                            | 3,845.79           | R           |
|              |                            |                |               |                 |            |                            |                    | <u>0</u> 00 |
|              |                            |                |               |                 |            |                            |                    |             |
| Réser        | ve de fonds                | 10,00          | 00.00         | Disponibili     | té         | 1                          | 6,964.21           |             |
| Déta         | il buagétaire              | Employe        |               | Poste           |            |                            |                    |             |

## Utiliser la réserve de fonds

À venir.

## <u>Glossaire</u>

**Année financière :** L'année financière est une notion comptable qui définit la période pour laquelle un budget est opérationnel. Ces périodes peuvent varier d'un organisme à l'autre (l'année financière de l'UQO débute au 1<sup>er</sup> juin et se termine au 31 mai de l'année suivante). Une année financière se compose de treize périodes : douze mois et la régularisation (fermeture) du budgétaire.

**CBS** : Contrôle budgétaire spécifique.

**Compte bloc :** Regroupement de comptes comptables en catégories.

**Fonds** : Il existe trois types de fonds à l'UQO : le fonds de fonctionnement, le fonds d'immobilisation et le fonds avec restriction.

**UBR** : *Unité budgétaire regroupée* – Les unités budgétaires sont la base de la ventilation de SAFIRH. Tous les autres éléments gravitent autour de l'UBR. Il est normalement, le premier élément saisi dans la ventilation d'une pièce, tous les autres éléments seront influencés par celui-ci. Les éléments d'imputations (fonds, unité administrative et CBS) sont souvent dérivés directement de l'UBR. Le compte comptable doit aussi être saisi, la liste de valeur sera celle de l'UBR/CBS.

SAFIRH offre deux types d'UBR : annuel et permanent :

- Les **UBR de type annuel** respectent les années financières : c'est-à-dire qu'ils fonctionnent selon un budget adopté au début de l'année financière de l'institution et fermé à la fin de cette dernière. Dans ce type d'UBR, il est impossible d'effectuer d'analyse chevauchant deux années financières puisque, théoriquement, il s'agit de deux budgets indépendants l'un de l'autre.
- Les **UBR de type permanent** fonctionnent selon les dates spécifiques à un projet ou une subvention sans égard aux années financières de l'institution.

Unité administrative :